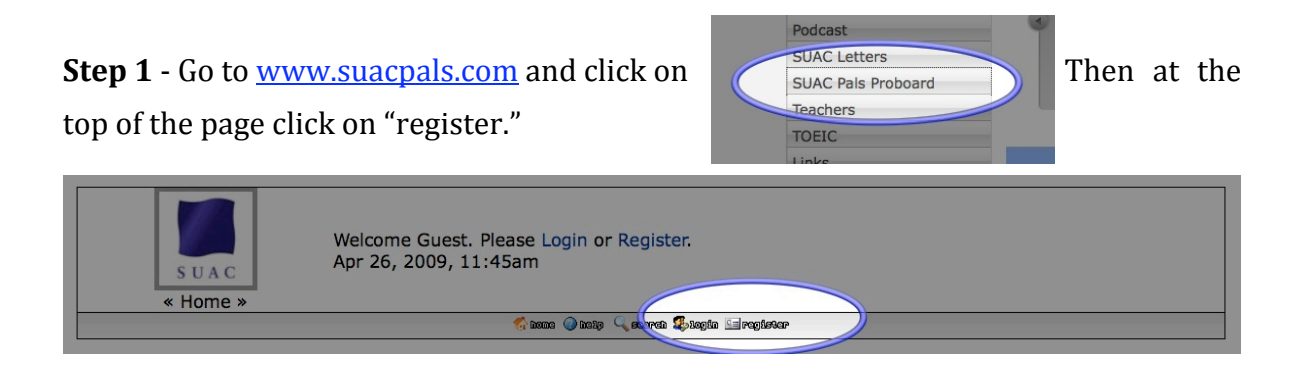

**Step 2** – Fill in the information. Follow the example. For the "Username:" use your given name + 09. For your password, choose the same password as your EE password. For your email, use your SUAC mail: g09XXXXX

| SUAC Pals :: Register                                                                    |                     |                                                                                                    |  |  |  |
|------------------------------------------------------------------------------------------|---------------------|----------------------------------------------------------------------------------------------------|--|--|--|
| Register                                                                                 |                     |                                                                                                    |  |  |  |
| Thank you for taking the time to register. Please note that all information is required. |                     |                                                                                                    |  |  |  |
| Username:                                                                                | Ayakoy09            | This username will be<br>used for logging into this<br>forum. You can change<br>your name by updating<br>the "display name" in your<br>profile. |  |  |  |
| Password:                                                                                | •••••               | This is the password you<br>will use to login to your<br>account. All passwords                                                                 |  |  |  |
| Password:<br>(again)                                                                     | •••••               | must be a minimum of 6<br>characters long. We<br>recommend passwords<br>which contain both<br>numbers and letters.                              |  |  |  |
| Email:                                                                                   | g09XXXXX@suac.ac.jp | An activation email will be<br>sent to this address. You                                                                                        |  |  |  |
| Email:<br>(again)                                                                        | g09XXXXX@suac.ac.jp | must use the activation<br>key in this email to enable<br>your account.                                                                         |  |  |  |
| Hide<br>Email:                                                                           | 🔿 No 🖲 Yes          | By checking this option<br>only you and staff<br>members at this forum<br>will be able to see your<br>email address.                            |  |  |  |
| Birthday:                                                                                | June 🗘 4 🗘 1990 🗘   | We require that you enter<br>your birthday as to<br>comply with US law.                                                                         |  |  |  |
| Show Age:                                                                                | ● No ○ Yes          | Selecting "No" will hide<br>your birthday and age<br>from any non-staff<br>members of this forum.                                               |  |  |  |
| Gender:                                                                                  | Female              | Please select your gender<br>from the drop down list.                                                                                           |  |  |  |
| Hide<br>Gender:                                                                          | Yes 🛟               | Choose if you want to hide your gender.                                                                                                    |  |  |  |
| Security<br>Check:                                                                       | V8T73U9             | Please enter the letters<br>and numbers displayed in<br>the box to the left. All<br>letters are capitals.                                       |  |  |  |

**Step 3** – You do not have to read the terms of agreement. I will tell you about them. Scroll down to the bottom and click on "I Agree" and then click on "Create Account."

| You agree, through your use of this forum, that you will not post any material which is faise, defamatory, inaccurate, abusive, vulgar, hateful, harassing, obscene, profane, escually oriented, threatening, invasive of a person's privacy, or otherwise in violation of ANY law. You also agree not to post any copyrighted material unless the copyright is owned by you or you have consent from the owner of the copyrighted material. Spam, flooding, advertisements, chain letters, pyramid schemes, and solicitations are also inappropriate to this forum. |  |  |  |  |  |  |
|----------------------------------------------------------------------------------------------------|--|--|--|--|--|--|
| Note that it is impossible for us to confirm the validity of posts on this forum. Please remember that we do not actively monitor the posted messages<br>and are for crasponsible of their content. We want the acturity, completing as or usefulness of any information presented. The messages<br>notify an administrator of this forum immediately. We have the rights be remove objectionable content, within a reasonable time frame, if we<br>messages immediately. This policy does for member profile information as well.                                   |  |  |  |  |  |  |
| You, remain solary responsible for the content of your messages, and you agree to indemnify and hold harmless this forum, and any related websites<br>logal action arising from any information posted by you. Your your identity (or any information we have about you) in the sect of a complaint or                                                                                                    |  |  |  |  |  |  |
| You have the ability, as you register, to choose your username. We advise that you keep the name appropriate. With this user account you are about<br>to other members account to be at measable or browne this prime here, for your protection and for validity reasons. You also agree to NeVER use                                                                                                    |  |  |  |  |  |  |
| After you register and log into this forum, you can fill out a detailed profile. It is your responsibility to present clean and accurate information. Any information we deem inaccurate or vulgar will be removed.                                                                                                    |  |  |  |  |  |  |
| please note that with each post, your IP address is recorded, in the event that you need to be banned from this forum or your ISP contacted. This will only happen in the event of a major violation of this agreement.                                                                                                    |  |  |  |  |  |  |
| You are solely responsible for any and all attachments that you post to this forum. You may not post files to this forum which contain copyrighted material that you do not have permission from the author to post.                                                                                                    |  |  |  |  |  |  |
| You also agree to the entire ProBoards.com Terms of Service.                                                                                                    |  |  |  |  |  |  |
|                                                                                                    |  |  |  |  |  |  |
| I Agree O I Do Not Agree (Create Account)                                                                                                    |  |  |  |  |  |  |
|                                                                                                    |  |  |  |  |  |  |

**Step 4** – Log into the SUAC Pals proboard for the first time. You will need to activate your account. You only need to do this one time. After that, you just need your Username and Password to log in.

| Login               |          |                       |
|---------------------|----------|-----------------------|
| Username:           | Ayakoy09 | Create New Account    |
| Password:           | •••••    | Forgot Your Password? |
| Stay logged in for: | 6 hours  |                       |
|                     | Login    |                       |
|                     |          |                       |

**Step 5** – Activate your account. To activate your account you will need to check your SUAC mail. <u>http://webmail.suac.ac.jp/</u> You will see an email message from **SUAC Pals** that says: **New Account Created: (your username)**. This email message will have your activation key number. Copy and paste the activation key into the Activation Key box.

| From: SUAC Pals <correspondence@proboards.com<br>Date: April 26, 2009 11:27:06 AM JST<br/>To: Ayakoy09 <g09xxxxx@suac.ac.jp><br/>Subject: New Account Created: Ayakoy09</g09xxxxx@suac.ac.jp></correspondence@proboards.com<br> | SUIC hils :: Activate Account                                                                                                    |           |  |  |  |
|----------------------------------------------------------------------------------------------------|----------------------------------------------------------------------------------------------------|-----------|--|--|--|
|                                                                                                    | Activate Account                                                                                                    |           |  |  |  |
| Dear <u>Ayako09,</u>                                                                                                    | Please enter your activation key in the form below to activate your account. If you did not receive your activation key, then you can verify or update<br>your email address and have a new key sent to you by clicking here. |           |  |  |  |
| Thank you for creating your account at SUAC Pals!                                                                                                    | Activation Key: asresslynbqllrigh1                                                                                                    |           |  |  |  |
| Here is your account information:                                                                                                    | (Activate Account)                                                                                                    |           |  |  |  |
| username: <u>Ayakoy09</u><br>password: XXXXXX                                                                                                    |                                                                                                    | En m lume |  |  |  |
| In order to use your account, you must activate it. You can activate your account at the following location:                                                                                                    |                                                                                                    |           |  |  |  |
| http://suacpals.proboards.com/index.cgi?action=activateaccount&username= <u>Ayakoy09</u> &key=ct5f85fiynbqflr1gh1I                                                                                                    |                                                                                                    |           |  |  |  |
| Your activation key is: ct5f85fiynbgflr1gh1l                                                                                                    |                                                                                                    |           |  |  |  |

SUAC Pals http://suacpals.proboards.com/index.cgi This is an automated email. Do not reply to this message, you will receive no reply.

You have received this email because you are a registered member of the forum at http://suacpals.proboards.com/index.cgi Your account username at this forum is "<u>Ayakoy09</u>" **Step 6** – Confirm that you successfully joined the SUAC Pals Proboard. You should be able to see the **SUAC PALS open category**. It will look like this:

| Hey, honu09, you have 0 messages, 0 are new.<br>Apr 26, 2009, 11:37am |                                                                          |                                                                                                    |                                      |              |              |                                                     |
|-----------------------------------------------------------------------|--------------------------------------------------------------------------|----------------------------------------------------------------------------------------------------|--------------------------------------|--------------|--------------|-----------------------------------------------------|
|                                                                       | 🐔 aaaa 🕼 aaaliy 🔍 aaarata 🖉 aaaabarre 📰 aasaaatoo 🔒 proofiita 🗃 aagaadoo |                                                                                                    |                                      |              |              |                                                     |
| Make your Dream come true!                                            |                                                                          |                                                                                                    |                                      |              |              |                                                     |
| SUAC                                                                  | Pals :: Hom                                                              | e                                                                                                    | Topi                                 |              | Doete        | Last Dost                                           |
| CI I                                                                  |                                                                          |                                                                                                    | Торг                                 |              | USUS         |                                                     |
|                                                                       | <i>•</i>                                                                 | Welcome Welcome students, teachers, and guests.                                                                                                    | 1                                    |              | 1            | on Mar 16, 2009, 9:27am<br>by Pals<br>in Open Forum |
|                                                                       |                                                                          | *<br>-                                                                                                    |                                      |              |              | 🗋 aart ee rood                                      |
|                                                                       |                                                                          |                                                                                                    |                                      |              |              | 1                                                   |
| -                                                                     |                                                                          | Info Center                                                                                                    |                                      |              | _            |                                                     |
| i)                                                                    | Total<br>Last U<br>View t                                                | Topics: 1 - Total Posts: 1 Total My<br>Jpdated Topic: Open Forum by Pals (Mar 16, 2009, 9:27am) Newest<br>the 10 most recent posts of this forum. Your Pe | mbers: 23<br>Member: h<br>sonal Mess | onu0<br>ages | 9<br>: 0 Net | w: 0                                                |
| Us                                                                    | ers On                                                                   | line                                                                                                    |                                      |              |              | ×                                                   |
| 2                                                                     | 1 Men<br>honu0                                                           | nber, 1 Guest. Most users online was 30, Jun 4, 2007, 2:54pm<br>)9                                                                                        |                                      |              |              |                                                     |
| Act                                                                   | tive Us                                                                  | ers In The Past 24 Hours                                                                                                    |                                      |              |              | ×                                                   |
| 2                                                                     | 1 Staf                                                                   | ff Member, 9 Members, 13 Guests<br>19, Pals, kohta08, mao08, haruna08, aki08, minami08, asae08, nao08, nanako07                                           |                                      |              |              |                                                     |
|                                                                       |                                                                          |                                                                                                    |                                      |              |              | Forum Jump 🗘                                        |

Step 7 – Once Mr. Pals sees that you have joined, he will add you to the EC209 group (English Communication 2 - Reading & Writing - Pals - Spring 2009). The next time you log in to the system you will see this category.

|                            | Hey, honu09, you have 0 messages, 0 are new.<br>Apr 26, 2009, 3:01pm |        |       |                                                             |
|----------------------------|----------------------------------------------------------------------|--------|-------|-------------------------------------------------------------|
|                            | 🏠 kome 🕢 kelip 🔍 search 🧟 members 🧾 salandar 👎 sámin 🛓 profila 🔛     | logout |       |                                                             |
| Make your Dream come true! |                                                                      |        |       |                                                             |
| Forum I                    | Name                                                                 | Topics | Posts | Last Post                                                   |
| SUAC P                     | ALS open category                                                    |        |       |                                                             |
| õ                          | Welcome<br>Welcome students, teachers, and guests.                   | 1      | 1     | on Mar 16, 2009, 9:27am<br>by Pals<br>in Open Forum         |
| English                    | Communication 2 - Reading & Writing - Pals - Spring 2009             |        |       |                                                             |
| õ                          | Welcome<br>Post your first message to your classmates here.          | 1      | 3     | on Mar 16, 2009, 11:05am<br>by honu<br>in Introduction post |
|                            |                                                                      |        |       | 🔛 mark as road                                              |
|                            |                                                                      |        |       |                                                             |

| F | Forum Statistics                                                                                                    |                                                                                |  |  |  |  |  |
|---|----------------------------------------------------------------------------------------------------|--------------------------------------------------------------------------------|--|--|--|--|--|
| 6 | Total Topics: 2 - Total Posts: 4<br>iv Last Updated Topic: Introduction post by honu (Mar 16, 2009, 11:05am)<br>View the 10 most recent posts of this forum. | Total Members: 23<br>Newest Member: honu09<br>Your Personal Messages: 0 New: 0 |  |  |  |  |  |